## IMPORTANT - PLEASE READ

## If you have existing Olympus equipment at your site, or you send files to an existing Olympus user.

The DS-2500, DS-2400 & DS-2800 Digital Voice Recorders (DVRs) record in high quality **DSS Pro (.ds2)** format. Recordings made in this format can be played only if you have the following software installed:

ODMS R6Packaged with DS-7000/DS-3500 DVRs & AS-7000 Transcription KitDSS Player Pro R5Packaged with DS-5000/DS-3400 DVRs & AS-5000 Transcription KitDSS Player Standard v1/v2Packaged with DS-2800/DS-2500/DS-2400 DVRs & AS-2400 Transcription Kit

Therefore, if your typist is not using the software listed above, you will have to convert the files to **DSS Classic** (.dss) format before sending them.

Please note that *DSS Classic* format is compatible with all current and past Olympus Digital Voice Recorders and Olympus Transcription Kits, including the AS-2400, AS-5000 and AS-7000 Transcription Kits.

Important: The following instructions are for Windows users only. If you use a Mac, please phone 0800 659 678 and ask for Tech Support.

## Instructions:

- Open the DSS Player Standard Dictation Module software, to display the list of downloaded files
- · Right-click on the file to be converted and a pop-up menu will be displayed

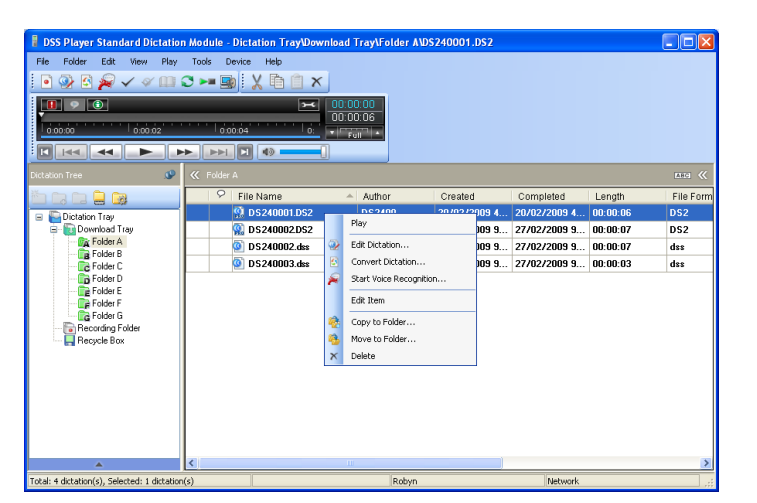

## Note:

You can also select multiple files to be converted at one time.

- To select some of the files in the list, hold down the "Ctrl" key while you click on the files you wish to convert.
- To select all files in the list, press "Ctrl-A".
- Click on "Convert Dictation" from the pop-up menu, to display the conversion settings

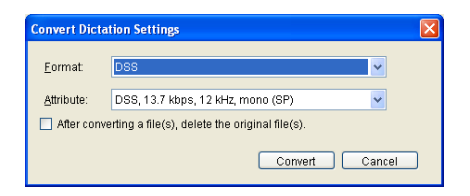

- Choose "DSS" for the Format
- If you wish to delete the original .ds2 file after conversion, place a tick in the box beside this option
- Click on "Convert"

| 🕊 Folder A        |        |
|-------------------|--------|
| 🛛 🖓 🛛 File Name 🔺 | Author |
| 😭 DS240001.DS2    | DS2400 |
| OS240001.dss      | DS2400 |
| S240002.DS2       | DS2400 |

• The newly created .dss file will appear in the file list, and is ready to send to your typist.